### Nirav Commercials Limited

CIN: L51900MH1985PLC036668 Registered Office: Plot No. W-50, MIDC Industrial Area, Taloja-410208, Dist. Raigad Tel.:(91-22) 24949538 Fax: (91-22) 404547150 Email: nirav@associatedgroup.com Website: https://www.associatedgroup-investors.com/ncl/investors.php

## NOTICE OF THE ANNUAL GENERAL MEETING

Notice is hereby given that the 38th Annual General Meeting of Nirav Commercials Limited will be held on Wednesday 06th September, 2023 at 3.30 pm IST through Video Conferencing ("VC") / Other Audio Visual Means ("OAVM") to transact the following business:

#### **ORDINARY BUSINESS:**

1. To receive, consider and adopt Audited Standalone Financial Statements of the Company for the financial year ended March 31, 2023, together with the Reports of the Board of Directors and Auditors thereon; and in this regard, to consider and if thought fit, to pass, with or without modification(s), the following resolution as an Ordinary Resolution:

RESOLVED THAT the audited standalone financial statement of the Company for the financial year ended March 31, 2023 and the reports of the Board of Directors and Auditors thereon, as circulated to the Members, be and are hereby considered and adopted.

2. To appoint Shri Lalit Kumar Daga (DIN: 00089905) who retires by rotation as a director and in this regard to consider and if thought fit, to pass with or without modification(s) the following resolution as an Ordinary Resolution:

RESOLVED THAT in accordance with the provisions of Section 152 and other applicable provisions of the Companies Act, 2013, Shri Lalit Kumar Daga (DIN: 00089905), who retires by rotation at this meeting, be and is hereby appointed as a Director of the Company.

#### SPECIAL BUSINESS

3. Change of Registered Office of the Company.

To consider and if thought fit, to pass, the following resolution as a Special Resolution:

RESOLVED THAT Pursuant to provisions of section 12 and any other provisions of the Companies Act, 2013 and Companies (Incorporation) Rules, 2014 and any other applicable provisions if any, the Registered office of the company be and is hereby shifted from its present location at Plot No. W-50 MIDC Industrial Area, Taloja -410208, Dist. Raigad to B-1, Tulsi Vihar, DR AB Road, Worli Naka, Mumbai-400018.

RESOLVED FURHTER that the Board of Directors of the Company be and are hereby severally authorized to do all such acts, deeds and things as may be necessary to give effect to this Resolution

By order of the Board of Directors

Amey Borkar Company Secretary

Place: Mumbai Date: 22.05.2023

#### NOTES FOR MEMBERS' ATTENTION

- 1. A Statement pursuant to Section 102 (1) of the Companies Act, 2013("the Act"), relating to the Special Business to be transacted at the Annual General Meeting ("Meeting") is annexed hereto.
- 2. The relevant details, pursuant to The Ministry of Corporate Affairs ("MCA") has vide its General Circular Nos. 14/2020 dated April 8, 2020 and 17/2020 dated April 13, 2020, in relation to "Clarification on passing of ordinary and special resolutions by companies under the Companies Act, 2013 and the rules made thereunder on account of the threat posed by Covid-19", General Circular Nos. 20/2020 dated May 5, 2020, and subsequent circulars issued in this regard, the latest being 10/2022 dated December 28, 2022 in relation to "Clarification on holding of annual general meeting (AGM) through Video Conferencing (VC) or Other Audio Visual Means (OAVM)", (collectively referred to as "MCA Circulars") permitted the holding of the Annual General Meeting ("AGM") through VC/OAVM, without the physical presence of the Members at a common venue. In compliance with the MCA Circulars, the AGM of the Company is being held through VC /OAVM.
- 3. Regulations 36(3) of the SEBI Listing Regulations and Secretarial Standard on General Meetings issued by the Institute of Company Secretaries of India, in respect of Director seeking appointment/re-appointment at this AGM is annexed.
- 4. Pursuant to the provisions of the Act, a member entitled to attend and vote at the AGM is entitled to appoint a proxy to attend and vote on his / her behalf and the proxy need not be a member of the company. Since this AGM is being held pursuant to the MCA circulars and SEBI circulars through VC / OAVM, physical attendance of members has been dispensed with. Accordingly, the facility for appointment of proxies by the members will not be available for this AGM and hence the proxy form, attendance slip and route map of AGM are not annexed to this notice.
- 5. Institutional / Corporate Shareholders (i.e. other than individuals / HUF, NRI, etc.) are required to send a scanned copy (PDF/ JPG Format) of its Board or governing body Resolution/Authorization etc., authorizing its representative to attend the AGM through VC / OAVM on its behalf and to vote through remote e-voting. The said Resolution/Authorization shall be sent to the Scrutinizer by email through its registered email address to csindelin@yahoo.com with a copy marked to helpdesk.evoting@ cdslindia.com.
- 6. The Register of Members and Share Transfer Books of the Company will be closed from 05th day of September, 2023 to 06th day of September, 2023 (both days inclusive).
- 7. Members seeking any information with regard to the accounts or any matter to be placed at the AGM, are requested to write to the Company on or before 31st August,2023 through email; deepak@associatedgroup.com . The same will be replied by the Company suitably.
- 8. Members may please note that SEBI vide its Circular No. SEBI/HO/MIRSD\_MIRSD\_RTAMB/P/CIR/2022/8 dated January 25, 2022 has mandated the listed companies to issue securities in dematerialized form only while processing service requests viz. issue of duplicate securities certificate; claim from unclaimed suspense account; renewal/ exchange of securities certificate; endorsement; sub-division/splitting of securities certificate; consolidation of securities certificates/folios; transmission and transposition. Accordingly, Members are requested to make service requests by submitting a duly filled and signed Form ISR 4, the format of which is available on the Company's website at https://www.associatedgroup-investors.com/ncl/ investors.php and on the website of the Company's Registrar and Transfer Agents, Bigshare Services Private Limited (BSPL) at https://www.bigshareonline.com It may be noted that any service request can be processed only after the folio is KYC Compliant.
- 9. SEBI vide its notification dated January 24, 2022 has mandated that all requests for transfer of securities including transmission and transposition requests shall be processed only in dematerialized form. In view of the same and to eliminate all risks associated with physical shares and avail various benefits of dematerialisation, Members are advised to dematerialise the shares held by them in physical form. Members can contact the Company or BSPL, for assistance in this regard.
- 10. Members holding shares in physical form, in identical order of names, in more than one folio are requested to send to the Company or BSPL, the details of such folios together with the share certificates along with the requisite KYC Documents for consolidating their holdings in one folio. Requests for consolidation of share certificates shall be processed in dematerialized form.
- 11. As per the provisions of Section 72 of the Act, the facility for making nomination is available for the Members in respect of the shares held by them. Members who have not yet registered their nomination are requested to register the same by submitting Form No. SH-13. The said form can be downloaded from the Company's website. Members holding shares in physical form may submit the same to BSPL or to the Company. Members holding shares in electronic form may submit the same to their respective depository participant.

- 12. In case of joint holders, the Member whose name appears as the first holder in the order of names as per the Register of Members of the Company will be entitled to vote at the AGM.
- 13. In compliance with the aforesaid MCA Circulars and SEBI Circulars, Notice of the AGM along with the Annual Report 2022-23 is being sent only through electronic mode to those Members whose email addresses are registered with the Company/ Depositories. Members may note that the Notice and Annual Report 2022-23 will also be available on the Company's website https://www.associatedgroup-investors.com/ncl/investors.php, websites of the Stock Exchanges i.e. BSE Limited at www.bseindia.com and on the website of CDSL www. evotingindia.com.
- 14. Members attending the AGM through VC / OAVM shall be counted for the purpose of reckoning the quorum under Section 103 of the Act.
- 15. The board of directors has appointed CS Arun Dash of M/s Arun Dash & Associates, Practicing Company Secretaries (Membership No. F9765) as the Scrutinizer to scrutinize the voting at the meeting and remote e-voting process in a fair and transparent manner.
- 16. Non-Resident Indian Members are requested to inform BSPL immediately of any change in their residential status on return to India for permanent settlement, particular of their bank account maintain in India with complete name, branch, account type, account no. & address of the bank with PIN Code no., if not furnished earlier.
- 17. To support the 'Green Initiative', Members who have not yet registered their email addresses are requested to register the same with their DPs in case the shares are held by them in electronic form and with Company in case the shares are held by them in physical form.
- 18. The Register of Directors and Key Managerial Personnel and their shareholding maintained under Section 170 of the Companies Act, 2013 the Register of Contracts or arrangements on which the directors are interested under Section 189 of the Companies Act, 2013 will be available electronically for inspection during the AGM. For inspection, the Shareholders may contact the Company Secretary at deepak@associatedgroup.com at least 5 days before the date of the AGM.

#### 19. Bigshare I-Vote E-Voting System and Intructions of shareholders for Remote E-Voting are as under:

- i. The voting period begins on <02.09.2023 @ 10.00am> and ends on <05.09.2023 @ 5.00pm>. During this period shareholders' of the Company, holding shares either in physical form or in dematerialized form, as on the cut-off date (record date) of <30.08.2023>may cast their vote electronically. The e-voting module shall be disabled by Bigshare for voting thereafter.
- ii. Shareholders who have already voted prior to the meeting date would not be entitled to vote at the meeting venue.
- iii. Pursuant to SEBI Circular No. SEBI/HO/CFD/CMD/CIR/P/2020/242 dated 09.12.2020, under Regulation 44 of Securities and Exchange Board of India (Listing Obligations and Disclosure Requirements) Regulations, 2015, listed entities are required to provide remote e-voting facility to its shareholders, in respect of all shareholders' resolutions. However, it has been observed that the participation by the public non-institutional shareholders/retail shareholders is at a negligible level.

Currently, there are multiple e-voting service providers (ESPs) providing e-voting facility to listed entities in India. This necessitates registration on various ESPs and maintenance of multiple user IDs and passwords by the shareholders.

In order to increase the efficiency of the voting process, pursuant to a public consultation, it has been decided to enable e-voting to all the demat account holders, by way of a single login credential, through their demat accounts/ websites of Depositories/ Depository Participants. Demat account holders would be able to cast their vote without having to register again with the ESPs, thereby, not only facilitating seamless authentication but also enhancing ease and convenience of participating in e-voting process.

iv. In terms of SEBI circular no. SEBI/HO/CFD/CMD/CIR/P/2020/242 dated December 9, 2020 on e-Voting facility provided by Listed Companies, Individual shareholders holding securities in demat mode are allowed to vote through their demat account maintained with Depositories and Depository Participants. Shareholders are advised to update their mobile number and email Id in their demat accounts in order to access e-Voting facility.

| Type of shareholders                                                                                               | Login Method                                                                                                    |  |
|----------------------------------------------------------------------------------------------------|----------------------------------------------------------------------------------------------------|--|
| Individual Shareholders<br>holding securities in<br>Demat mode with CDSL                                           | 1) Users who have opted for CDSL Easi / Easiest facility, can login through their existing user id and password. Option will be made available to reach e-Voting page without any further authentication. The URL for users to login to Easi / Easiest are https://web. cdslindia.com/myeasi/home/login or visit www.cdslindia.com and click on Login icon and select New System Myeasi.                                                                                                    |  |
|                                                                                                    | 2) After successful login the Easi / Easiest user will be able to see the e-Voting option for eligible companies where the evoting is in progress as per the information provided by company. On clicking the evoting option, the user will be able to see e-Voting page of BIGSHARE the e-Voting service provider and you will be re-directed to i-Vote website for casting your vote during the remote e-Voting period or joining virtual meeting & voting during the meeting. Additionally, there is also links provided to access the system of all e-Voting Service Providers i.e. BIGSHARE, so that the user can visit the e-Voting service providers' website directly.                                                                                                    |  |
|                                                                                                    | 3) If the user is not registered for Easi/Easiest, option to register is available at https://web.<br>cdslindia.com/myeasi/Registration/EasiRegistration                                                                                                    |  |
|                                                                                                    | 4) Alternatively, the user can directly access e-Voting page by providing Demat Account<br>Number and PAN No. from a link www.cdslindia.com home page. The system will<br>authenticate the user by sending OTP on registered Mobile & Email as recorded in the<br>Demat Account. After successful authentication, user will be able to see the e-Voting<br>option where the evoting is in progress, and also able to directly access the system of<br>all e-Voting Service Providers. Click on BIGSHARE and you will be re-directed to i-Vote<br>website for casting your vote during the remote e-voting period.                                                                                                    |  |
| Individual Shareholders<br>holding securities in<br>demat mode with NSDL                                           | <ol> <li>If you are already registered for NSDL IDeAS facility, please visit the e-Services website<br/>of NSDL. Open web browser by typing the following URL: https://eservices.nsdl.com<br/>either on a Personal Computer or on a mobile. Once the home page of e-Services is<br/>launched, click on the "Beneficial Owner" icon under "Login" which is available under<br/>'IDeAS' section. A new screen will open. You will have to enter your User ID and Password.<br/>After successful authentication, you will be able to see e-Voting services. Click on "Access<br/>to e-Voting" under e-Voting services and you will be able to see e-Voting page. Click on<br/>company name or e-Voting service provider name BIGSHARE and you will be re-directed<br/>to i-Vote website for casting your vote during the remote e-Voting period or joining virtual<br/>meeting &amp; voting during the meeting.</li> </ol> |  |
|                                                                                                    | <ol> <li>If the user is not registered for IDeAS e-Services, option to register is available at https://<br/>eservices.nsdl.com. Select "Register Online for IDeAS "Portal or click at https://eservices.<br/>nsdl.com/SecureWeb/IdeasDirectReg.jsp</li> </ol>                                                                                                    |  |
|                                                                                                    | 3) Visit the e-Voting website of NSDL. Open web browser by typing the following URL: https://<br>www.evoting.nsdl.com/ either on a Personal Computer or on a mobile. Once the home<br>page of e-Voting system is launched, click on the icon "Login" which is available under<br>'Shareholder/Member' section. A new screen will open. You will have to enter your User<br>ID (i.e. your sixteen digit demat account number hold with NSDL), Password/OTP and a<br>Verification Code as shown on the screen. After successful authentication, you will be<br>redirected to NSDL Depository site wherein you can see e-Voting page. Click on company<br>name or e-Voting service provider name BIGSHARE and you will be redirected to i-Vote<br>website for casting your vote during the remote e-Voting period or joining virtual meeting<br>& voting during the meeting                                                |  |
| Individual Shareholders<br>(holding securities in<br>demat mode) login<br>through their Depository<br>Participants | You can also login using the login credentials of your demat account through your Depository<br>Participant registered with NSDL/CDSL for e-Voting facility. After Successful login, you will be<br>able to see e-Voting option. Once you click on e-Voting option, you will be redirected to NSDL/<br>CDSL Depository site after successful authentication, wherein you can see e-Voting feature.<br>Click on company name or e-Voting service provider name and you will be redirected to<br>e-Voting service provider website for casting your vote during the remote e-Voting period or<br>joining virtual meeting & voting during the meeting.                                                                                                    |  |

1. Pursuant to above said SEBI Circular, Login method for e-Voting and joining virtual meetings for Individual shareholders holding securities in Demat mode is given below:

Important note: Members who are unable to retrieve User ID/ Password are advised to use Forget User ID and Forget Password option available at abovementioned website.

Helpdesk for Individual Shareholders holding securities in demat mode for any technical issues related to login through Depository i.e. CDSL and NSDL

| Login type    |                      | Helpdesk details                                                                |
|---------------|----------------------|---------------------------------------------------------------------------------|
| Individual    | Shareholders holdi   | g Members facing any technical issue in login can contact CDSL helpdesk         |
| securities in | Demat mode with CDSL | by sending a request at helpdesk.evoting@cdslindia.com or contact at            |
|               |                      | 022-23058738 and 22-23058542-43.                                                |
| Individual    | Shareholders holdi   | g Members facing any technical issue in login can contact NSDL helpdesk by      |
| securities in | Demat mode with NSDL | sending a request at evoting@nsdl.co.in or call at toll free no.: 1800 1020 990 |
|               |                      | and 1800 22 44 30                                                               |

# 2. Login method for e-Voting for shareholder other than individual shareholders holding shares in Demat mode & physical mode is given below:

- You are requested to launch the URL on internet browser: https://ivote.bigshareonline.com
- Click on "LOGIN" button under the 'INVESTOR LOGIN' section to Login on E-Voting Platform.
- Please enter you 'USER ID' (User id description is given below) and 'PASSWORD' which is shared separately on you register email id.
  - o Shareholders holding shares in CDSL demat account should enter 16 Digit Beneficiary ID as user id.
  - o Shareholders holding shares in NSDL demat account should enter 8 Character DP ID followed by 8 Digit Client ID as user id.
  - o Shareholders holding shares in physical form should enter Event No + Folio Number registered with the Company as user id.

Note If you have not received any user id or password please email from your registered email id or contact i-vote helpdesk team. (Email id and contact number are mentioned in helpdesk section).

• Click on I AM NOT A ROBOT (CAPTCHA) option and login.

NOTE: If Shareholders are holding shares in demat form and have registered on to e-Voting system of https://ivote. bigshareonline.com and/or voted on an earlier event of any company then they can use their existing user id and password to login.

- If you have forgotten the password: Click on 'LOGIN' under 'INVESTOR LOGIN' tab and then Click on 'Forgot your password?
- Enter "User ID" and "Registered email ID" Click on I AM NOT A ROBOT (CAPTCHA) option and click on 'Reset'.

(In case a shareholder is having valid email address, Password will be sent to his / her registered e-mail address).

#### Voting method for shareholders on i-Vote E-voting portal:

- After successful login, Bigshare E-voting system page will appear.
- Click on "VIEW EVENT DETAILS (CURRENT)" under 'EVENTS' option on investor portal.
- Select event for which you are desire to vote under the dropdown option.
- Click on "VOTE NOW" option which is appearing on the right hand side top corner of the page.
- Cast your vote by selecting an appropriate option "IN FAVOUR", "NOT IN FAVOUR" or "ABSTAIN" and click on "SUBMIT VOTE". A confirmation box will be displayed. Click "OK" to confirm, else "CANCEL" to modify. Once you confirm, you will not be allowed to modify your vote.
- Once you confirm the vote you will receive confirmation message on display screen and also you will receive an email on your registered email id. During the voting period, members can login any number of times till they have voted on the resolution(s). Once vote on a resolution is casted, it cannot be changed subsequently.
- Shareholder can "CHANGE PASSWORD" or "VIEW/UPDATE PROFILE" under "PROFILE" option on investor portal.

#### 3. Custodian registration process for i-Vote E-Voting Website:

- You are requested to launch the URL on internet browser: https://ivote.bigshareonline.com
- Click on "REGISTER" under "CUSTODIAN LOGIN", to register yourself on Bigshare i-Vote e-Voting Platform.
- Enter all required details and submit.

• After Successful registration, message will be displayed with "User id and password will be sent via email on your registered email id".

NOTE: If Custodian have registered on to e-Voting system of https://ivote.bigshareonline.com and/or voted on an earlier event of any company then they can use their existing user id and password to login.

- If you have forgotten the password: Click on 'LOGIN' under 'CUSTODIAN LOGIN' tab and further Click on 'Forgot your password?
- Enter "User ID" and "Registered email ID" Click on I AM NOT A ROBOT (CAPTCHA) option and click on 'RESET.
- (In case a custodian is having valid email address, Password will be sent to his / her registered e-mail address).

#### Voting method for Custodian on i-Vote E-voting portal:

• After successful login, Bigshare E-voting system page will appear.

#### **Investor Mapping:**

- First you need to map the investor with your user ID under "DOCUMENTS" option on custodian portal.
  - o Click on "DOCUMENT TYPE" dropdown option and select document type power of attorney (POA).
  - o Click on upload document "CHOOSE FILE" and upload power of attorney (POA) or board resolution for respective investor and click on "UPLOAD".

Note: The power of attorney (POA) or board resolution has to be named as the "InvestorID.pdf" (Mention Demat account number as Investor ID.)

o Your investor is now mapped and you can check the file status on display.

#### Investor vote File Upload:

- To cast your vote select "VOTE FILE UPLOAD" option from left hand side menu on custodian portal.
- Select the Event under dropdown option.
- Download sample voting file and enter relevant details as required and upload the same file under upload document option by clicking on "UPLOAD". Confirmation message will be displayed on the screen and also you can check the file status on display (Once vote on a resolution is casted, it cannot be changed subsequently).
- Custodian can "CHANGE PASSWORD" or "VIEW/UPDATE PROFILE" under "PROFILE" option on custodian portal.

#### Helpdesk for queries regarding e-voting:

| Login type                           | Helpdesk details                                                             |
|--------------------------------------|------------------------------------------------------------------------------|
| Shareholder's other than individual  | In case shareholders/ investor have any queries regarding E-voting, you may  |
| shareholders holding shares in Demat | refer the Frequently Asked Questions ('FAQs') and i-Vote e-Voting module     |
| mode & Physical mode.                | available at https://ivote.bigshareonline.com, under download section or you |
|                                      | can email us to ivote@bigshareonline.com or call us at: 1800 22 54 22.       |

#### 4. Procedure for joining the AGM/EGM through VC/ OAVM:

#### For shareholder other than individual shareholders holding shares in Demat mode & physical mode is given below:

- The Members may attend the AGM through VC/ OAVM at https://ivote.bigshareonline.com under Investor login by using the e-voting credentials (i.e., User ID and Password).
- After successful login, Bigshare E-voting system page will appear.
- Click on "VIEW EVENT DETAILS (CURRENT)" under 'EVENTS' option on investor portal.
- Select event for which you are desire to attend the AGM/EGM under the dropdown option.
- For joining virtual meeting, you need to click on "VC/OAVM" link placed beside of "VIDEO CONFERENCE LINK" option.
- Members attending the AGM/EGM through VC/ OAVM will be counted for the purpose of reckoning the quorum under Section 103 of the Companies Act, 2013.

#### The instructions for Members for e-voting on the day of the AGM/EGM are as under:-

- The Members can join the AGM/EGM in the VC/ OAVM mode 15 minutes before the scheduled time of the commencement of the meeting. The procedure for e-voting on the day of the AGM/EGM is same as the instructions mentioned above for remote e-voting.
- Only those members/shareholders, who will be present in the AGM/EGM through VC/OAVM facility and have not casted their vote on the Resolutions through remote e-Voting and are otherwise not barred from doing so, shall be eligible to vote through e-Voting system in the AGM/EGM.
- Members who have voted through Remote e-Voting will be eligible to attend the EGM. However, they will not be eligible to vote at the AGM/EGM.

#### Helpdesk for queries regarding virtual meeting:

In case shareholders/ investor have any queries regarding virtual meeting, you may refer the Frequently Asked Questions ('FAQs') available at https://ivote.bigshareonline.com, under download section or you can email us to ivote@bigshareonline. com or call us at: 1800 22 54 22.

INSTRUCTIONS FOR SHAREHOLDERS ATTENDING THE AGM THROUGH VC/OAVM & E-VOTING DURING MEETING ARE AS UNDER:

- 1. The procedure for attending meeting & e-Voting on the day of the AGM is same as the instructions mentioned above for e-voting.
- 2. The link for VC/OAVM to attend meeting will be available where the EVSN of Company will be displayed after successful login as per the instructions mentioned above for e-voting.
- 3. Shareholders who have voted through Remote e-Voting will be eligible to attend the meeting. However, they will not be eligible to vote at the AGM.
- 4. Shareholders are encouraged to join the Meeting through Laptops / IPads for better experience.
- 5. Further shareholders will be required to allow Camera and use Internet with a good speed to avoid any disturbance during the meeting.
- 6. Please note that Participants Connecting from Mobile Devices or Tablets or through Laptop connecting via Mobile Hotspot may experience Audio/Video loss due to Fluctuation in their respective network. It is therefore recommended to use Stable Wi-Fi or LAN Connection to mitigate any kind of aforesaid glitches.
- 7. Shareholders who would like to express their views/ask questions during the meeting may register themselves as a speaker by sending their request in advance atleast 7 days prior to meeting mentioning their name, demat account number/folio number, email id, mobile number at deepak@associatedgroup.com. The shareholders who do not wish to speak during the AGM but have queries may send their queries in advance 7 days prior to meeting mentioning their name, demat account number/folio number, email id, mobile number at deepak@associatedgroup.com. These queries will be replied to by the company suitably by email.
- 8. Those shareholders who have registered themselves as a speaker will only be allowed to express their views/ask questions during the meeting.
- 9. Only those shareholders, who are present in the AGM through VC/OAVM facility and have not casted their vote on the Resolutions through remote e-Voting and are otherwise not barred from doing so, shall be eligible to vote through e-Voting system available during the AGM.
- 10. If any Votes are cast by the shareholders through the e-voting available during the AGM and if the same shareholders have not participated in the meeting through VC/OAVM facility, then the votes cast by such shareholders may be considered invalid as the facility of e-voting during the meeting is available only to the shareholders attending the meeting.

PROCESS FOR THOSE SHAREHOLDERS WHOSE EMAIL/MOBILE NO. ARE NOT REGISTERED WITH THE COMPANY/DEPOSITORIES.

- 1. For Physical shareholders- please provide necessary details like Folio No., Name of shareholder, scanned copy of the share certificate (front and back), PAN (self attested scanned copy of PAN card), AADHAR (self attested scanned copy of Aadhar Card) by email to deepak@associatedgroup.com / info@bigshareonline.com
- 2. For Demat shareholders -, Please update your email id & mobile no. with your respective Depository Participant (DP)
- 3. For Individual Demat shareholders Please update your email id & mobile no. with your respective Depository Participant (DP) which is mandatory while e-Voting & joining virtual meetings through Depository.

If you have any queries or issues regarding attending AGM & e-Voting from the CDSL e-Voting System, you can write an email to helpdesk.evoting@cdslindia.com or contact at toll free no. 1800 22 55 33

All grievances connected with the facility for voting by electronic means may be addressed to Mr. Rakesh Dalvi, Sr. Manager, (CDSL,) Central Depository Services (India) Limited, A Wing, 25th Floor, Marathon Futurex, Mafatlal Mill Compounds, N M Joshi Marg, Lower Parel (East), Mumbai - 4000130r send an email to helpdesk.evoting@cdslindia.com or call toll free no. 1800 22 55 33.

By order of the Board of Directors

Amey Borkar Company Secretary

Place: Mumbai Date: 22.05.2023

#### STATEMENT PURSUANT TO SECTION 102 (1) OF THE COMPANIES ACT, 2013

The following Statement sets out all material facts relating to the Special Business mentioned in the accompanying Notice.

#### Item No.3

As per Provision of section 12 of the Companies Act, 2013 read with rule 27 of Chapter II of the Companies (Incorporation) Rules, 2014 relating to be procedure to be followed for, shifting of Registered office of the Company outside the local limits of any city or town requires approval of the members by Special Resolution.

The Registered office of the Company is presently situated at Plot No. W-50 MIDC Industrial Area, Taloja -410208, Dist. Raigad, with a view to improve operational efficiency, the Board of Directors considered and subject to approval of the members, approved the proposal of shifting registered office to B-1, Tulsi Vihar, DR. AB Road, Worli Naka, Mumbai-400018.

None of the Directors and Key Managerial Personnel of the Company or their relatives are, in any way, concerned or interested, financially or otherwise, in the resolution set out at Item No. 3 of the Notice.

#### Annexure to the Notice dated May 22, 2023

#### Details of Directors retiring by rotation / seeking appointment / re-appointment at the Meeting

| Name of Director                                                  | Shri Lalit Kumar Daga                 |
|-------------------------------------------------------------------|---------------------------------------|
| Date of Birth                                                     | 10.10.1942                            |
| Expertise in specific Functional area                             | Wide experience in Aluminium Industry |
| Qualification                                                     | Commerce Graduate                     |
| Shareholding in the Company                                       | 18566                                 |
| Relationship with other directors and Key Managerial<br>Personnel | Related to Shri Raghav Daga (Son)     |
| Directorship held in other public companies                       | Hind Aluminium Industries Limited     |